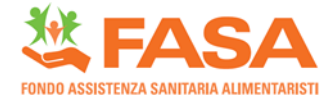

# GUIDA PER L'ISCRIZIONE DEI FAMILIARI AL FASA – 2025

Prima di procedere con l'iscrizione dei familiari al FASA, è necessario prendere visione del **Nomenclatore Familiari 2025** presente alla sezione Piano Sanitario e aver consultato attentamente l'**INFORMATIVA** presente alla sezione "IL FONDO – Normativa" del sito <u>www.fondofasa.it</u>.

La procedura di iscrizione dei familiari al FASA può avvenire esclusivamente all'interno dell'Area Riservata del sito www.fondofasa.it, accedendo all'apposita sezione "Campagna Adesione Familiari 2025". Ti ricordiamo che **una volta pagato il MAV**, non sarà più possibile effettuare modifiche e/o variazioni allo stato di famiglia, né generare un nuovo MAV: Ti invitiamo quindi a prendere visione delle modalità di adesione di seguito elencate.

## STEP 1: REGISTRAZIONE/ACCESSO IN AREA RISERVATA

Nel caso in cui non ti fossi ancora registrato, Ti invitiamo ad effettuare la registrazione Iscritto al sito <u>www.fondofasa.it</u> cliccando su Area Riservata – Registrati. (vedi screenshot di seguito)

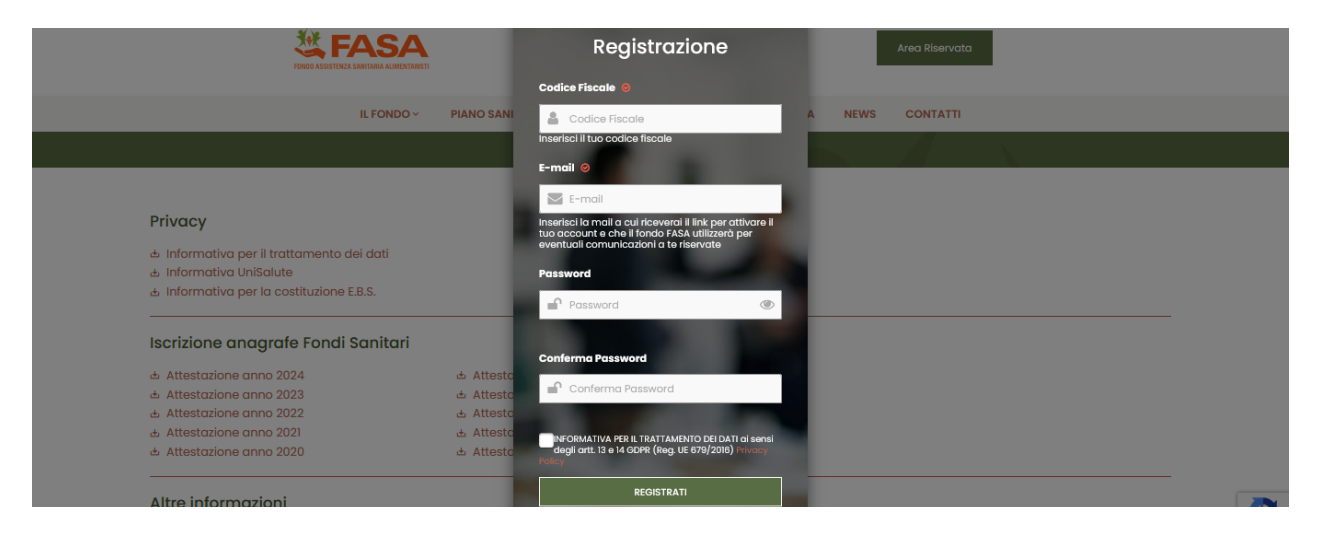

Se sei già registrato, collegati al sito <u>www.fondofasa.it</u> e, dopo aver cliccato su Area Riservata, effettua l'accesso. (vedi screenshot di seguito)

| FONDO ASSISTENZA BANITARIA ALIMENTARISTI | Non hai un account oppure ricordi di<br>essere registrato e non riesci a ricevere il<br>reset password? <b>REGISTRATI</b> | Area Riservata |
|------------------------------------------|----------------------------------------------------------------------------------------------------|----------------|
| IL FONDO ~ PIANO SANI                    | Accedi                                                                                                    | SWS CONTATTI   |
|                                          | Codice Fiscale                                                                                                    |                |
|                                          | Codice Fiscale                                                                                                    | No.            |
|                                          | Password                                                                                                    |                |
| ASSISTENZA SANITARIA ALIMENTA            | Password (                                                                                                    |                |
| IL FONDO AL TUO                          | ACCEDI                                                                                                    | 12             |
|                                          | Hai dimenticato la password?                                                                                              | Statute A      |

## STEP 2: ACCESSO ALLA SEZIONE CAMPAGNA ADESIONE FAMILIARI

Una volta effettuato l'accesso, seleziona dal menù laterale la voce "Campagna Adesione Familiari 2025".

(vedi screenshot di seguito)

| CAMPAGNA ADESIONE FAMILIARI 2025                                                                                                    |  |
|----------------------------------------------------------------------------------------------------|--|
| Benvenuto nella sezione "Campagna Adesione Familiari 2025"                                                                                                    |  |
| Da qui puoi registrare i Tuoi familiari per estendere la copertura assicurativa anche a loro per l'anno 2025.<br>L'iscrizione dei familiari al Fondo garantisce loro una copertura sonitaria dedictato, diversa rispetta a quella del<br>lavoratore Titolare di polizza FASA, sulla base di quanto previsto dal Nomenclatore familiari dei dipendenti. |  |
| È altresì obbligatorio iscrivere tutti i componenti derivanti dallo stato di famiglia limitatamente a quanto elencato<br>nell'INFORMATIVA BENEFICIARI, previa tassativa compilazione di un apposito form.                                                                                                    |  |
| Iscritti che hanno aderito alla campagna adesione familiari 2024<br>Se hai aderito alla campagna di adesione familiari del 2024 e hai già effettuato il pagamento del MAV lo scorso<br>anno. potri ascriaro il MAV 2025 cilccando sul bulsante "Scarica MAV" in fondo a auesta pagina. Verifica i dati dei                                             |  |
| beneficiari e, in assenza di variazioni nel tuo stato di famiglia, procedi al pagamento entro la scadenza indicata.                                                                                                    |  |
| In caso di modifiche al Tuo stato di famiglia, potrai aggiornare i dati tramite appositi form (aggiungi/rimuovi<br>beneficiario) e generare un nuovo MAV.<br>Potrai nesi prevendere di pagamento dei pupuo MAV generato, entro la socianza indicata.                                                                                                   |  |
| iscritti che non hanno aderito alla campaana adesione familiari 2024                                                                                                    |  |
| Se non hai aderito alla campagna di adesione familiari del 2024, potrai aggiungere i Tuoi familiari tramite<br>l'apposito form "aggiungi beneficiario" e generare un MAV in base ai familiari da te registrati.                                                                                                    |  |
| Qualora lo stato di famiglia venisse confermato nonostante un errato inserimento dei dati anagrafici dei familiari,<br>potra irimuovere e successivamente aggiungere beneficiari con dati corretti e richiedere la generazione di un<br>nuovo MAV.                                                                                                    |  |
| Una volta effettuato il pagamento, la copertura sarà valida per tutto il 2025 e non sarà più possibile apportare<br>modifiche allo stato di famiglia.                                                                                                    |  |
| Xix                                                                                                    |  |
|                                                                                                    |  |

#### **STEP 3: PROCEDURE OPERATIVE**

Hai aderito alla Campagna Adesione Familiari 2024 con pagamento del relativo MAV 2024? In caso affermativo, segui le istruzioni indicate allo **STEP 3A** 

Nel caso in cui invece non avessi aderito alla Campagna Adesione Familiari 2024 con pagamento del relativo MAV 2024, o nel caso Tu sia un nuovo Iscritto che intende registrare i propri familiari, segui le istruzioni indicate allo **STEP 3B** 

#### STEP 3-A: ISCRITTI CHE HANNO ADERITO ALLA CAMPAGNA ADESIONE FAMILIARI 2024 E PAGATO IL MAV 2024.

**Opzione 1 -** Se hai già pagato nel 2024 e non hai necessità di modificare il Tuo stato di famiglia per il 2025, dopo aver verificato la correttezza dei dati anagrafici dei beneficiari già presenti nella sezione Campagna Adesione Familiari 2025, potrai scaricare il MAV 2025 (cliccando su SCARICA IL MAV) ed effettuare il pagamento a partire dalla data indicata sul MAV stesso, fino alla data di scadenza della Campagna Adesione Familiari 2025, prevista per il 14/02/2025. (vedi screenshot di seguito)

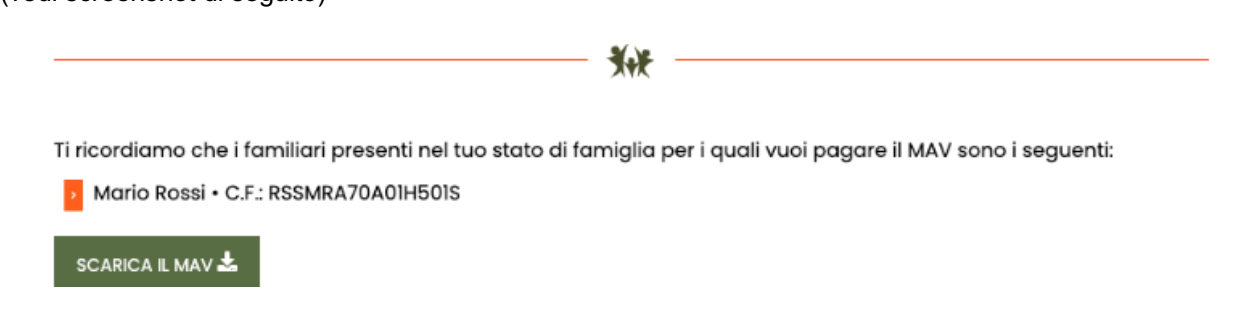

**Opzione 2 -** Nel caso in cui volessi modificare il Tuo stato di famiglia, per dati errati e/o variazioni/aggiornamenti rispetto al 2024 e generare un nuovo MAV per il 2025, dovrai prima di tutto rimuovere il MAV presente nella sezione "Campagna Adesione Familiari 2025".

(vedi screenshot di seguito)

#### Se sei sicuro di rimuovere l'attuale MAV clicca sul bottone RIMUOVI MAV

**Dopo aver rimosso il MAV** potrai procedere all'aggiornamento del Tuo stato di famiglia. **Aggiungi Familiare:** 

- Clicca su **Aggiungi Familiare** se hai la necessità di aggiungere un familiare: (vedi screenshot di seguito)

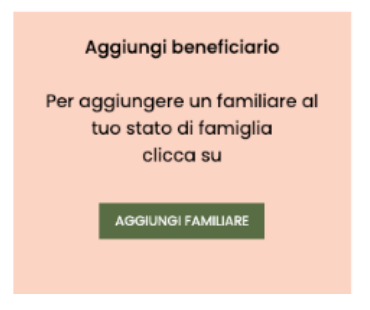

Inserisci il codice fiscale del familiare da registrare, per attivare la compilazione automatica dei seguenti campi: data di nascita, sesso, comune di nascita, provincia di nascita e nazione di nascita.

Verifica attentamente le informazioni inserite. (vedi screenshot di seguito)

#### **INSERISCI FAMILIARE**

| In questa sezione puoi aggiungere nuovi familiari per estendere la copertura assicurativa del 2025. Dopo aver<br>inserito i dati richiesti e aver cliccato "Inserisci", verifica il Tuo stato di famiglia e genera un nuovo MAV per<br>completare l'adesione. È possibile aggiungere familiari per nuovi eventi come <u>nascita, matrimonio o nuova</u><br><u>convivenza</u> . Ricorda che, per l'iscrizione, i beneficiari devono rispettare i requisiti indicati nell'INFORMATIVA<br>BENEFICIARI.<br>N.B. Inserendo II Codice Fiscale verranno compilati automaticamente i campi Data di nascita, Sesso, Comune di<br>Nascita, Provincia di Nascita, Nazione di Nascita |
|----------------------------------------------------------------------------------------------------|
| Codice Hiscale                                                                                                    |
| RSSMRA70A0IH50IS                                                                                                    |
| Code Escale validat                                                                                                    |

In caso di errata digitazione del codice fiscale, comparirà la dicitura in rosso "carattere di controllo errato" (come da screenshot), segnalandoti l'anomalia.

Non sarà possibile proseguire, finché il codice fiscale non risulterà correttamente inserito. (vedi screenshot di seguito)

| INSERISCI FAMILIARE                                                                                                    |
|----------------------------------------------------------------------------------------------------|
| In questa sezione puoi aggiungere nuovi familiari per estendere la copertura assicurativa del 2025. Dopo aver<br>inserito i dati richiesti e aver cliccato "inserisci", verifica il Tuo stato di famiglia e genera un nuovo MAV per<br>completare fadesione. È possibile aggiungere familiari per nuovi eventi come <u>nascita, matrimonio o nuova</u><br><u>convivenza</u> . Ricorda che, per l'iscrizione, i beneficiari devono rispettare i requisiti indicati nell'INFORMATIVA<br>BENEFICIARI. |
| N.B. Inserendo il Codice Fiscale verranno compilati automaticamente i campi Data di nascita, Sesso, Comune di<br>Nascita, Provincia di Nascita, Nazione di Nascita                                                                                                    |
| Codice Fiscale                                                                                                    |
| RGNLSE16A42H50IE                                                                                                    |
| Caractera di controllo errato.                                                                                                    |

## **Rimuovi Familiare:**

- Clicca su **Rimuovi Familiare** se hai la necessità di rimuovere un familiare: (vedi screenshot di seguito)

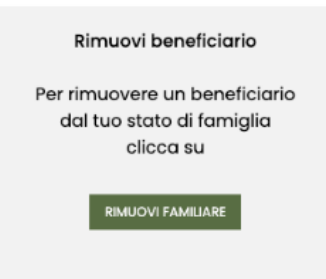

Dopo aver cliccato l'opzione "Rimuovi Familiare", verrai reindirizzato alla pagina iniziale "Campagna Adesione Familiari 2025", che Ti consentirà di visualizzare il Tuo stato di famiglia aggiornato, e generare un nuovo MAV.

#### Genera MAV:

- Clicca su **Genera MAV**, dopo aver apportato le modifiche e verificato la correttezza dei dati anagrafici dei beneficiari inseriti, per generare un nuovo MAV: (vedi screenshot di seguito)

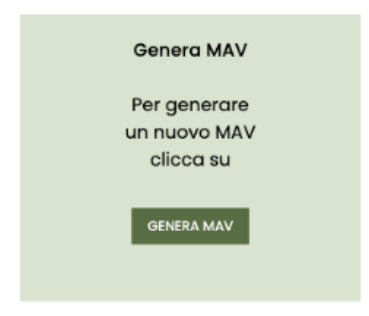

Qualora riscontrassi anomalie sui dati anagrafici dei beneficiari registrati, potrai apportare modifiche allo stato di famiglia (chiedendo quindi la generazione di un nuovo MAV), solo ed esclusivamente prima di aver effettuato il pagamento.

Ti ricordiamo che **una volta pagato il MAV**, non sarà più possibile effettuare modifiche e/o variazioni allo stato di famiglia, né generare un nuovo MAV.

#### STEP 3-B: ISCRITTI CHE NON HANNO ADERITO ALLA CAMPAGNA ADESIONE FAMILIARI 2024 E NON HANNO PAGATO IL MAV 2024

Nel caso in cui non avessi aderito alla Campagna Adesione Familiari 2024, potrai registrare, sin dal primo giorno di apertura campagna, i Tuoi familiari attraverso la sezione Aggiungi Familiare.

NB: Ti ricordiamo che i familiari inseriti negli anni precedenti e per i quali non hai provveduto al pagamento del relativo MAV 2024 non sono visibili e dovrai registrarli nuovamente.

#### **Aggiungi Familiare:**

- Clicca su **Aggiungi Familiare** se hai la necessità di aggiungere un familiare: (vedi screenshot di seguito)

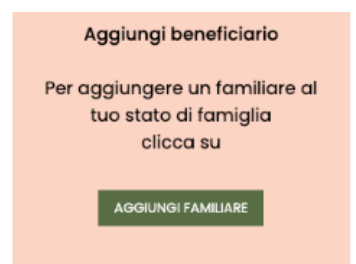

Inserisci il codice fiscale del familiare da registrare, per attivare la compilazione automatica dei seguenti campi: data di nascita, sesso, comune di nascita, provincia di nascita e nazione di nascita.

Verifica attentamente le informazioni inserite. (vedi screenshot di seguito)

#### **INSERISCI FAMILIARE**

INSERISCI FAMILIADE

| In questa sezione puoi aggiungere nuovi familiari per estendere la cop<br>inserito i dati richiesti e aver cliccato 'Inserisci', verifica il Tuo stato d<br>completare l'adesione. È possibile aggiungere familiari per nuovi eve<br><u>convivenza</u> . Ricorda che, per l'iscrizione, i beneficiari devono rispett<br>BENEFICIARI. | ertura assicurativa del 2025. Dopo aver<br>il famiglia e genera un nuovo MAV per<br>nti come <u>nascita, matrimonio o nuova</u><br>are i requisiti indicati nell'INFORMATIVA |
|----------------------------------------------------------------------------------------------------|----------------------------------------------------------------------------------------------------|
| N.B. Inserendo II Coalce Fiscale Verranno compilati automaticamente i (<br>Nascita, Provincia di Nascita, Nazione di Nascita                                                                                                    | campi Data di nascita, sesso, comune di                                                                                                    |
| N.B. inserendo II Coalce Fiscale verranno compilati automaticamente i (<br>Nascita, Provincia di Nascita, Nazione di Nascita<br>Codice Fiscale                                                                                                    | ampi Data ai nascita, Sesso, Comune ai                                                                                                    |
| N.B. Inserendo II Coalce Fiscale verranno compilati automaticamente (<br>Nascita, Provincia di Nascita, Nazione di Nascita<br>Codice Fiscale<br>RSSMRA70A01H501S                                                                                                    | ampi Data ai nascita, sesso, Comune ai                                                                                                    |

In caso di errata digitazione del codice fiscale, comparirà la dicitura in rosso "carattere di controllo errato", segnalandoti l'anomalia.

Non sarà possibile proseguire, finché il codice fiscale non risulterà correttamente inserito. (vedi screenshot di seguito)

| INSERIO IT AMILIARE                                                                                                    |
|----------------------------------------------------------------------------------------------------|
| In questa sezione puoi aggiungere nuovi familiari per estendere la copertura assicurativa del 2025. Dopo aver<br>inserito i dati richiesti e aver cliccato "Inserisci", verifica il Tuo stato di famiglia e genera un nuovo MAV per<br>completare l'adesione. È possibile aggiungere familiari per nuovi eventi come <u>nascita, matrimonio o nuova</u><br><u>convivenza</u> . Ricorda che, per l'iscrizione, i beneficiari devono rispettare i requisiti indicati nell'INFORMATIVA<br>BENEFICIARI. |
| N.B. Inserendo il Codice Fiscale verranno compilati automaticamente i campi Data di nascita, Sesso, Comune di<br>Nascita, Provincia di Nascita, Nazione di Nascita                                                                                                    |
| Codice Fiscale                                                                                                    |
| RGNLSEI6A42H50IE                                                                                                    |
| Carattere di controlio errato.                                                                                                    |

## **Rimuovi Familiare:**

- Clicca su **Rimuovi Familiare** se hai la necessità di rimuovere un familiare: (vedi screenshot di seguito)

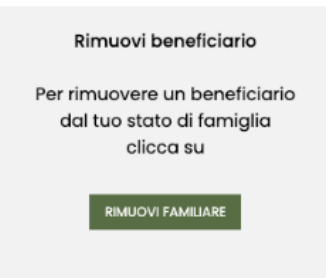

Dopo aver cliccato l'opzione "Rimuovi Familiare", verrai reindirizzato alla pagina iniziale "Campagna Adesione Familiari 2025", che Ti consentirà di visualizzare il Tuo stato di famiglia aggiornato, e generare un nuovo MAV.

#### Genera MAV:

- Clicca su **Genera MAV**, dopo aver apportato le modifiche e verificato la correttezza dei dati anagrafici dei beneficiari inseriti, per generare un nuovo MAV: (vedi screenshot di seguito)

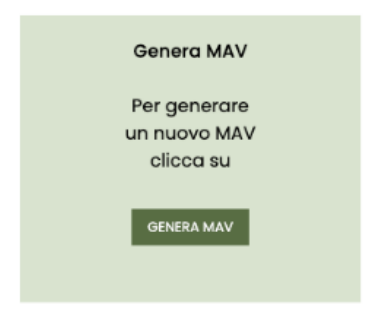

Qualora riscontrassi anomalie sui dati anagrafici dei beneficiari registrati, potrai apportare modifiche allo stato di famiglia (chiedendo quindi la generazione di un nuovo MAV), solo ed esclusivamente prima di aver effettuato il pagamento.

Ti ricordiamo che **una volta pagato il MAV**, non sarà più possibile effettuare modifiche e/o variazioni allo stato di famiglia, né generare un nuovo MAV.

## PAGAMENTO DEL MAV E TEMPISTICHE DI ATTIVAZIONE COPERTURA SANITARIA

Il bollettino MAV precompilato è intestato al lavoratore Iscritto e contiene l'importo totale della quota contributiva in base allo stato di famiglia dichiarato.

Il bollettino MAV può essere pagato:

- presso lo sportello della propria banca, in contanti, con carta di credito, oppure mediante addebito sul conto corrente;
- da home banking del proprio conto corrente selezionando nel menu a tendina "MAV/RAV" nella sezione OPERAZIONI - BOLLETTE E PAGAMENTI;
- presso lo sportello di qualsiasi istituto bancario, in contanti o con carta di credito, seppur in assenza di conto corrente intestato presso quello sportello.

Ti ricordiamo che il pagamento del MAV deve essere effettuato tassativamente entro la scadenza indicata sullo stesso.

Non appena il Fondo avrà acquisito il versamento della quota di contribuzione, previo accredito presso il nostro conto corrente ed inviato la copertura sanitaria alla compagnia assicurativa UniSalute, l'Iscritto potrà visionare all'interno dell'Area Riservata - sezione Stato di Famiglia - il buon esito del pagamento tramite dicitura (PAGATO – anno 2025) posta a sinistra del nominativo del beneficiario interessato e, da quel momento, effettuare prenotazioni di prestazioni sanitarie in forma diretta per i familiari presso centri convenzionati UniSalute. La copertura sanitaria in forma indiretta/rimborsuale, sarà invece attiva dal 01/01/2025.

L'adesione garantirà copertura assicurativa ai beneficiari per l'anno 2025, sulla base di quanto previsto dal Nomenclatore familiari dei dipendenti.

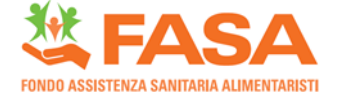